## MK-4 & MK-5 Hard Drive Recovery Instructions

## System recovery of your CONSULT MK-4/MK-5 to Windows 7

The system recovery will erase all the data on your hard drive. Do not restart or switch off your computer during this process.

## **Required Items:**

CF-19 MK-4/MK-5 Recovery Disk (3 disc set) DVD/CD external drive (supplied with CONSULT kits)

## **Installation Procedure:**

- 1. Connect the AC adapter to the PC
- 2. Connect a DVD/CD external drive to the PC's USB port
- 3. Turn the PC on, press [esc] while "Panasonic" boot screen is displayed and then the Boot menu is displayed
- 4. Place the disk 1 into the DVD/CD external drive
- 5. On the Boot menu select the CDR option and press [Enter]
- 6. At the confirmation message, press [Y]
- 7. On the Recovery options displayed select 'Reinstall Windows' and then click 'Next'

| Recovery                                               |      | X      |
|--------------------------------------------------------|------|--------|
| Please select from following items.                    |      |        |
|                                                        |      |        |
| <ul> <li>Reinstall Windows.</li> </ul>                 |      |        |
| C Erase the whole data on the Hard Disk for servurity. |      |        |
| 4                                                      |      |        |
| C Run "System Recovery Options".                       |      |        |
|                                                        |      |        |
|                                                        | Next | Cancel |

8. Screen with an Agreement is displayed; select 'yes, I agree to the provisions above and wish to continue!' and click 'Next'

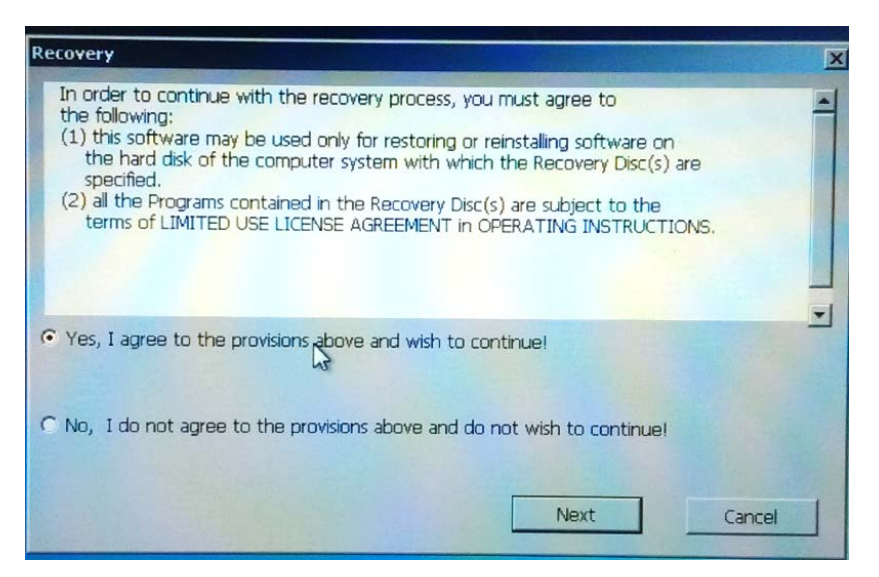

9. On the reconfirm screen click 'Next'

| Recovery                                      |                  | X      |
|-----------------------------------------------|------------------|--------|
| Please reconfirm.                             |                  |        |
|                                               |                  |        |
| Reinstall Windows to the whole Hard Disk to f | factory default. |        |
|                                               |                  |        |
|                                               |                  |        |
|                                               |                  |        |
|                                               |                  |        |
|                                               |                  |        |
|                                               | Next             | Cancel |

10. And then click 'Yes' on the Please reconfirm screen.

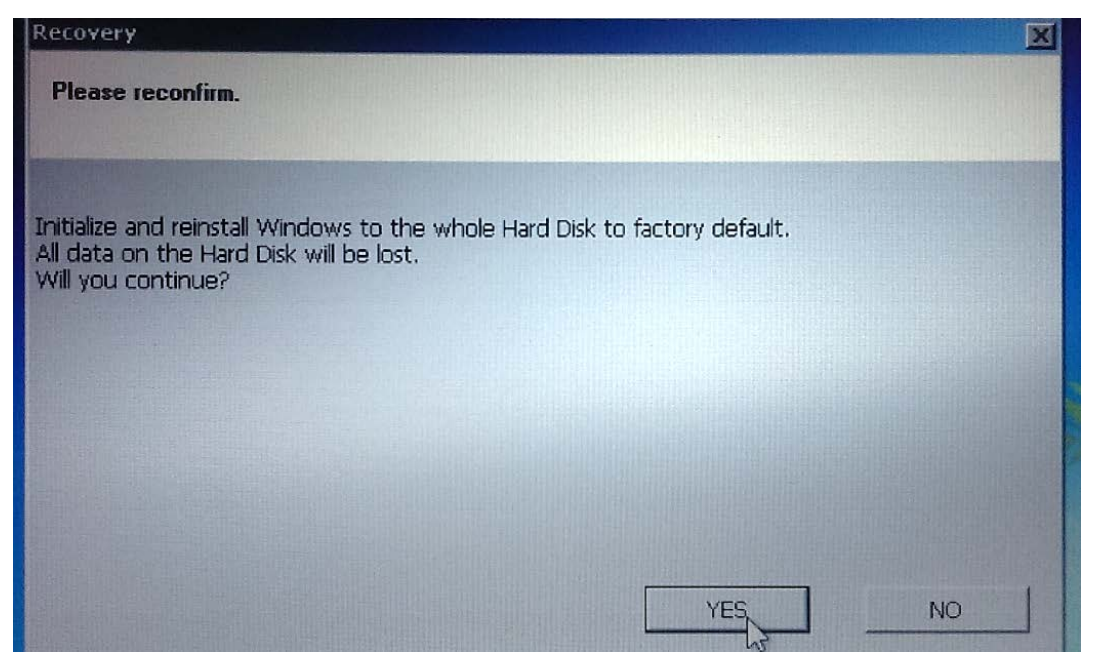

11. The installation will start (Disc #1 process will take approximately 80 minutes)

- 12. When the Disc #1 operation is complete, the installation will prompt to insert Disk #2
- 13. Remove Disc #1 and insert Disc #2 in the DVD drive (Disc #2 operation will take approximately 70 minutes)
- 14. When the Disc #2 operation is complete, the installation will prompt to insert Disk #3.
- 15. Remove Disc #2 and insert Disc #3 in the DVD drive (Disc #3 operation will take approximately 50 minutes)
- 16. When the recovery is finished successfully a message will be displayed.
- 17. Remove Disc #3 and disconnect the external drive from the PC.
- 18. Ensure AC adaptor is still connected to PC and boot up the PC to slide the power switch.
- 19. Select English 64bit (or preferred language 64bit)

| English(32bit)            | - |
|---------------------------|---|
| English(64bit)            |   |
| Arabic(32bit)             |   |
| Arabic(64bit)             |   |
| Bulgarian(32bit)          |   |
| Bulgarian(64bit)          | - |
| Chinese-HongKong(32bit)   |   |
| Chinese-HongKong(64bit)   |   |
| Chinese-Simplified(32bit) |   |
| Chinese-Simplified(64bit) |   |
| Croatian(32bit)           |   |
| Croatian[64bit]           |   |
| Czech[32bit]              |   |
| Danich(32bit)             |   |
| Danish(54bit)             |   |
| Dutch (2014)              |   |
| LUITCH 17 DIT             |   |

20. Click OK. Once the computer is turned off, reboot the PC by sliding the power switch.

| Recovery                                           | ×  |
|----------------------------------------------------|----|
| Ending process.                                    |    |
|                                                    |    |
| Windows(R) install wizard will start after reboot. |    |
| Click 'OK' turn off your computer.                 |    |
|                                                    |    |
|                                                    |    |
| I                                                  |    |
|                                                    |    |
|                                                    |    |
|                                                    | OK |

This completes the reimage, please be sure to store your recovery disks in case a recovery is needed in the future.

You are now ready to install ASIST on this PC. ASIST Installation USB and ASIST installation instructions were included with your upgrade kit; please refer to ASIST installation instructions to install ASIST.